### Enregistrement sur le Coupa Supplier Portal (CSP)

Conseil : utilisez toujours Google Chrome

Vous recevrez l'e-mail ci-dessous pour vous inscrire sur le Coupa Supplier Portail.

• Cliquez sur le bouton « Join Coupa ».

| Conderwerg: Luminus Registration Instructions - Action Required                                                                                                    |   |
|----------------------------------------------------------------------------------------------------|---|
|                                                                                                    | ۲ |
| INVITATION COUPA.                                                                                                    |   |
| Cher faunzona,                                                                                                    |   |
| Jernere previs daes notes präckdente communication, mace vous levitors, par ce messaga, à vous connecter 2 Nervinnement Luminos sur la Coupe Bugelier Partial (CSP).                                                                                      | Ċ |
| Vesility van insuite dats is 40 heures ek clausel av is boulon G-dessau. Si vaas milles pas is borre personne dans vole esteppise pour laster celle demande, nous vous demandais de bien vouion bansmelle celle invlation à is horre personne de contact. |   |
| Si vous m'acceptice pais cette invitation à lumps, cete auxe un impact ser l'échange de ross bors de commande et de vos factures.                                                                                                    |   |
| Si finocolption risboatti pas su si finotation a squié, vous pouvec toignues nous contacter via note toible e-mail essander@juernut.ite                                                                                                    |   |
| Noze noso réposisions déjú de celle laçan remérique de travièler essentine.                                                                                                    |   |
| Confidenced.                                                                                                    |   |
| Valler Vanpad- Dreder Accounting<br>Kom Schaffer - Dreder Fachesny                                                                                                    |   |
| Join Coups Forward this invitation                                                                                                    |   |

En cliquant sur ce bouton, vous serez redirigé vers la page suivante où vous pourrez créer votre compte.

- Choisissez un mot de passe sécurisé (au moins 8 caractères et au moins 1 chiffre et lettre).
- Acceptez les conditions générales.
- Cliquez « Get Started ».

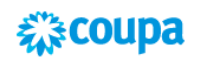

# Create your business account

Luminus is using Coupa to transact electronically and communicate with you. We'll walk you through a quick and easy setup of your account with Luminus so you're ready to do business together.

| Email                 | yorick.philippette@luminus.be                                |
|-----------------------|--------------------------------------------------------------|
| Password              | •••••                                                        |
|                       | Use at least 8 characters and include a number and a letter. |
| Password Confirmation |                                                              |
|                       | I accept the Privacy Policy and the Terms of Use.            |
|                       | Get Started                                                  |
|                       |                                                              |
|                       | Having an issue with signup?                                 |
|                       | Forward this to someone                                      |
|                       |                                                              |

L'écran suivant montre les données que Luminus possède déjà.

Le nom de la société est votre numéro de fournisseur, veuillez ne pas le changer.

• Vérifiez si les coordonnées sont correctes et cliquez sur « Next ».

| Basics           | Payment                               | Profile |
|------------------|---------------------------------------|---------|
| Те               | ll us about your business             | S 🚺     |
| * Company Name   | 1000010494-BE0463215085               |         |
|                  | Your official registered company name |         |
| Website          |                                       |         |
| * Country/Region | Belgium 🗸                             |         |
| * Address Line 1 | Posterijstraat 30                     |         |
| Address Line 2   |                                       |         |
| * City           | Waregem                               |         |
| State            |                                       |         |
| * Postal Code    | 8793                                  |         |

• L'écran suivant s'ouvrira, cliquez ici également sur « Next ».

|                                                                             |         |                                                                                                |          | Powered By 🗱CO | up |
|-----------------------------------------------------------------------------|---------|------------------------------------------------------------------------------------------------|----------|----------------|----|
| Basics                                                                      |         | Payment                                                                                        |          | Profile        |    |
| Would you li                                                                | ike t   | o offer discounts to ge                                                                        | t paid f | aster? 🕖       |    |
| Payment Discount Pr                                                         | eferei  | nces                                                                                           |          |                |    |
| Your default payment term<br>Net 30<br>Net 45<br>Net 60<br>Net 75<br>Net 90 | * * * * | Automatically replace with this discort<br>(you can change this later)<br>None<br>None<br>None | ant      |                |    |
| Net 120                                                                     |         | None                                                                                           | ~        |                |    |
|                                                                             |         |                                                                                                |          |                |    |
|                                                                             |         |                                                                                                |          |                |    |

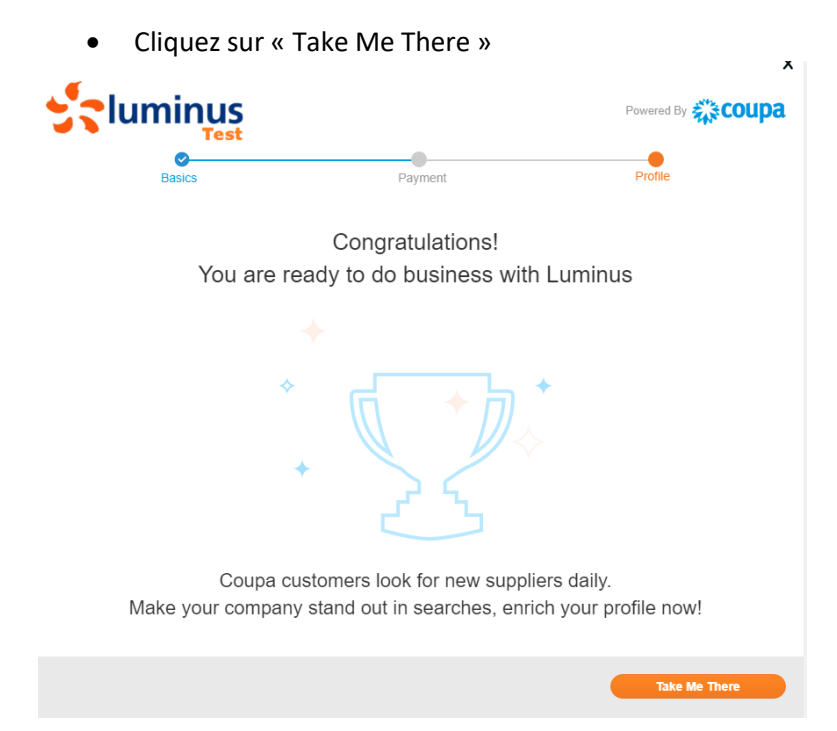

### Quand l'écran suivant est visible :

• Ajustez la langue au bas de la page.

| Verkler Verkler Verkler Verkler     Sineral Information     *Name   10000544 EEM52512005   Siner Verkler Verkler   Siner Verkler Verkler   <                                                                                                    | Home Profile            |                      |                                        |        |         | Catalogs                 | Business Perf                                          |                     |                          |          |   |
|----------------------------------------------------------------------------------------------------|-------------------------|----------------------|----------------------------------------|--------|---------|--------------------------|--------------------------------------------------------|---------------------|--------------------------|----------|---|
| Seneral Information     • Name   • Name   • Name   • Notities Scales   • Notities Scales   • N                                                                                                    | Your Public Profile You | ur Customer F        | Profiles                               |        |         |                          |                                                        |                     |                          |          |   |
| ieneral Information Address     ************************************                                                                                                    |                         |                      |                                        |        |         |                          |                                                        |                     |                          |          |   |
| Address Address Addres                                                                                                    |                         |                      |                                        |        |         |                          |                                                        |                     |                          |          |   |
| * Name 100010494.8E045321505   Logo Image: Control in the section of the section of the sectio                                                                                                    | ieneral Informa         | ation                |                                        |        |         | Addre                    | 2SS                                                    |                     |                          |          |   |
| Logs Interesting   Profile Background Interesting   Madres Line 2 City   Year Established City   Short Description State   Public Background State   Public Background Public Public Background   Web Show The//www fatektock.com/yourcompany   Watter Profile The//www fatektock.com/yourcompany   Work Phone 1 201-555555   Packground State   Public Background Yes   Note Phone 1 201-555555   Packground Yes   Public Background Yes   Public Background Yes   Public Background Yes   Public Background Yes   Public Background Yes   Public Background Yes   Public Background Yes                                                                                                    | * Nama                  | 100001049            | 4.RE0463215085                         |        |         |                          | Address Line 1                                         | Posteriistra        | e 30                     |          |   |
| Log Log   Pofile Background Stat   Industry Stat   Van Etablished Postial Code   Short Description Postial Code   Full Description Postial Code   Full Description Postial Code   Registered tars vote / hillippets@funitus. bs   Make Star Postial Code   Web Star Vote / hillippets@funitus. bs   Make Star Primary Contact   * Exat Name Primary Contact   * Exat Name Primary Contact <t< td=""><td>lane</td><td></td><td>4 620 40 52 1 50 65</td><td></td><td></td><td></td><td>Address Line 2</td><td>r estempte a</td><td></td><td></td><td></td></t<>                                                                                                    | lane                    |                      | 4 620 40 52 1 50 65                    |        |         |                          | Address Line 2                                         | r estempte a        |                          |          |   |
| Porfile Background                                                                                                    | Logo                    |                      | Select                                 |        |         |                          | Address Line z                                         | 117                 |                          |          |   |
| Industry Sales   Veire Established Positi Code   Sint Description Country/Region   Full Description Primary Contact   Primary Contact *First Name   Veire Stab Primary Contact   * And New *First Name   Web Sta Primary Contact   * First Name *Veirk   * Testes Profile Primary Contact   * First Name *Veirk   * Test Name *Platypoints@luminus be   * First Name *Veirk   * Test Name *Platypoints@luminus be   * First Name *Veirk   * Test Name *1 201-555-5555   Noble Phone *1 201-555-5555   * Do Delivery Email *Platypoints@luminus be   Processery State *Platypoints@luminus be   * First Name *1 201-555-5555   * Do Delivery Email ** First Name                                                                                                    | Profile Background      | Œ                    | Select                                 |        |         |                          | City                                                   | Waregem             |                          |          |   |
| Year Established Postal Code #793   Short Description Country/Region Belgium   Full Description Primary Contact   Web Site Market   Web Site Market   Web Site Market   Web Site Market   Web Site Market   Web Site Market   Web Site Market   Web Site Market   Web Site Market   Web Site Market   Web Site Market   Web Site Market   Web Protein Market   Work Phone +1 20+565555   Facebook Protein Market   Work Phone +1 20+565555   Facebook Protein Market sconvjourcompany   Work Phone +1 20+565555   PO Delivery Email   Bitter store Scotte   Pingeneining Market Market scotte   Work Phone +1 20+565555   PO Delivery Email   Bitter store Scotte   Point Contract Market scotte   Web Store Scotte Yas   Work Phone +1 20+565555   Point Scotte Yas   Work Phone +1 20+565555   Point Scotte Yas   Bitter Store Store Yas   Work Phone +1 20+56555   Point Scotte Yas   Bitter Store Store Yas   Work Phone +1 20+56555   Point Scotte Yas   Bitter Store Store Yas   Bitter Store Store <td>Industry</td> <td>Select an (</td> <td>Option</td> <td></td> <td>w</td> <td></td> <td>State</td> <td></td> <td></td> <td></td> <td></td>                                                                                                    | Industry                | Select an (          | Option                                 |        | w       |                          | State                                                  |                     |                          |          |   |
| Short Description Full Description Full                                                                                                    | Year Established        |                      |                                        |        |         |                          | Postal Code                                            | 8793                |                          |          |   |
| Full Description   Registered lises   Web Strip   Web Strip   Web Strip   Performant Proteins   Protown Indexto com/yourcompany   Stription   Protown Indexto com/yourcompany   Web Strip   Protown Indexto com/yourcompany   Web Strip   Protown Indexto com/yourcompany   Web Strip   Protown Indexto com/yourcompany   Web Strip   Protown Indexto com/yourcompany   Web Strip   Protown Indexto com/yourcompany   Web Strip   Protom Indexto com/yourcompany   Web Strip   Protom Indexto com/yourcompany   Web Strip   Protom Indexto com/yourcompany   Web Strip   Protom Indexto com/yourcompany   Web Strip   Protom Indexto com/yourcompany   Web Strip   Protom Indexto com/yourcompany   Protom Indexto com/yourcompany                                                                                                    | Short Description       |                      |                                        |        |         |                          | Country/Region                                         | Belgium             |                          |          | ~ |
| Registered Use: wick chyllopotta@@unives.be   Web Site: ** Eins Name:   Web Site: ** Eins Name:   Web Site: ** Eins Name:   Web Site: ** Eins Name:   ** Eins Name: ** Eins Name:   ** Eins Name: ** Eins Name: <td>Full Description</td> <td></td> <td></td> <td></td> <td></td> <td></td> <td></td> <td></td> <td></td> <td></td> <td></td>                                                                                                    | Full Description        |                      |                                        |        |         |                          |                                                        |                     |                          |          |   |
| Registered User       Web Sile         Web Sile       Implify Over Initiation com/company/95555         Facebook Prefile       Implify Over Initiation com/company/95555         Facebook Prefile       Implify Over Initiation com/company/95555         Facebook Prefile       Implify Over Initiation com/company/95555         Facebook Prefile       Implify Over Initiation com/company/95555         Facebook Prefile       Implify Over Initiation com/company/95555         Facebook Prefile       Implify Over Initiation com/company         Work Prefile       Implify Over Initiation Com/company         Work Prefile       Implify Over Initiation Com/company         Business Details       Estimate Initiation Company State         Business Details       Implify Oversity Implify Oversity Impl                                                                                                    |                         |                      |                                        |        | de la   | Prima                    | ry Contact                                             |                     |                          |          |   |
| Web Site   Linkeidin Predis   Mp://www.linkedm.com/company/95555   Pacebook Predis   Pacebook Predis   Mp://www.linkedm.com/company/95555   Pacebook Predis   Mp://www.linkedm.com/company   Work Presis   Mp://www.linkedm.com/company   Work Presis   Mp://www.linkedm.com/company   Work Presis   Mp://www.linkedm.com/company   Work Presis   Mp://www.linkedm.com/company   Work Presis   Mp://www.linkedm.com/company   Work Presis   Mobile Presis   Mp://www.linkedm.com/company   Work Presis   Mp://www.linkedm.com/company   Work Presis   Mp://www.linkedm.com/company   Work Presis   Mp://www.linkedm.com/company   Work Presis   Mp://www.linkedm.com/company   Work Presis   Mp://www.linkedm.com/company   Work Presis   Mp://www.linkedm.com/company   Work Presis   Mp://www.linkedm.com/company   Mp://www.linkedm.com/company   Mp://www.linkedm.com/company   Mp://www.linkedm.com/company   Mp://www.linkedm.com/company   Mp://www.linkedm.com/company   Mp://www.linkedm.com/company   Mp://www.linkedm.com/company   Mp://www.linkedm.com/company   Mp://www.linkedm.com/company   Mp://www.linkedm.com/company   Mp://www.linkedm.com/company   Mp://www.linkedm.com/company   Mp://www.linkedm.com/compan                                                                                                    | Registered Users        | yorick philipp       | pette@luminus.be                       |        |         | 111110                   | ry contact                                             |                     |                          |          |   |
| Lakkedin Profile in http://www.fukidedin.com/company/95955<br>Facebook Profile in http://www.fukidedin.com/company/95955<br>Twitter Profile in http://www.fukidedin.com/company/<br>Twitter Profile in http://www.fukidedin.com/company/<br>Twitter Profile in http://www.fukide                                                       | Web Site                | - Add Her            |                                        |        |         |                          | * First Name                                           | Yorick              |                          |          |   |
| Secabook Prefix Impl/www.facebook.com/yourcompany     Facebook Prefix Impl/www.facebook.com/yourcompany     Testate Prefix Impl/www.facebook.com/yourcompany     Work Phone 1 201-565-5555   Mobile Phone 1 201-555-5555   Fax Number 1 201-555-5555   PO Delivery Email   Business Details    Company Sin Impl/www.facebook.com/yourcompany   Biseponding Angles  Company Sin International Single Single S                                                                                                    | Linkadia Drafila        | http://www.          | linkedin.com/company/995               | 595    |         |                          | * Last Name                                            | Philippette         |                          |          |   |
| Facebook Profile  Prover fractacione. Comyour company  Notice Profile Profile                                                                                                    |                         | Charles Inc.         |                                        |        |         |                          | * Email                                                | vorick philip       | pette@luminus            | be       |   |
| Wither Profile       Model Phone       If 201-555:5555         Business Details       PO Belivery Email         Business Details       If Second and a second and and a second and and and and and and and and and a                                                                                                    | Facebook Profile        | nutp 37www.          | racebook.com/yourcompai                | зy     |         |                          | Work Phone                                             | +1.201.55           | 1.5555                   |          |   |
|                                                                                                    | Twitter Profile 😒       | http://www.          | twitter.com/yourcompany                |        |         |                          | TOTATIONE                                              |                     |                          |          |   |
|                                                                                                    |                         |                      |                                        |        |         |                          | Fax Number                                             | +1 201-55           | 5-5555                   |          |   |
| PO Delivery Email  Business Details  Company Sir  Processors  Business Details  Try Company Sir  Busine Since Company Sir  Prove Prove have a policy Prove Prove                                                                                                    |                         |                      |                                        |        |         |                          | r da Humber                                            |                     |                          |          |   |
| Business Details          Company Size       In Prode — mit plathed to purp plath profe         Top Company Size       In Size / Size / Siz                                                                                                    |                         |                      |                                        |        |         | P                        | O Delivery Email                                       |                     |                          |          |   |
| Business Details  Company Sin  Prote - map publicher to your public public  Programmed Sin  Programmed Sin  Pr                                                                                                    |                         |                      |                                        |        |         |                          |                                                        |                     |                          |          |   |
| Company Star<br>Print - mit publicher in your publicher in your publicher<br>Teg Commondité<br>Bekert Stenie Statisticher in work offens<br>Bekert Stenie Statisticher in work offens<br>Bekert Stenie Statisticher in work offens<br>Financial & Legal Information<br>Financial & Legal Information<br>Financial & Legal Information<br>Bekert Stenie Financial & Legal Information<br>Bekert Stenie Financial & Legal Information<br>Financial & Legal Information<br>Fi | Business Details        |                      |                                        |        |         |                          |                                                        |                     |                          |          |   |
| Company Sin Product-metapatalande to para patidone to para patidone                                                                                                    |                         |                      |                                        |        |         |                          |                                                        |                     |                          |          |   |
| Toy Connection Information Financial & Legal Information Financial & Legal Information  Connection Financial & Legal Information  Connection Financial & Legal Information  Connection Financial & Legal Information  Connection Financial & Legal Information  Connection Financial & Legal Information  Connection Financial & Legal Information  Connection Financial & Legal Information  Connection Financial & Legal Information  Connection Financial & Legal Information  Connection Financial & Legal Information  Connection Financial & Legal Information  Financial & Legal Information  Financi                                                                                                    | Company Size            | O. Private red       | nublished to your public perfile       | ~      | Bribery | and Corruption<br>Policy | <ul> <li>Yes, we have a policy</li> <li>No.</li> </ul> | cy                  |                          |          |   |
| Tay Commotine later Strate Options<br>Generation State State Strate Options<br>Financial & Legal Information<br>Financial & Legal Information<br>Generations Dualide <u>Eff</u> Pulsences<br>Generations To Builded <u>Eff</u> Pulsences<br>Generations<br>Generations To Pulse State Options<br>Generations To Pulse State Options<br>Generations To Puls     |                         | in Provide The       | benering to Jon Server brown           |        |         | Diversity                |                                                        |                     | ~                        |          |   |
| Enancial & Legal Information  Accelerate Baselog Status Baselog Baselog Basel                                                                                                    | Top Commodities         | Select Some O        | Iptions                                |        | c       | orporate Social          | O Yes                                                  |                     |                          |          |   |
| Control State  Control State  Contr                                                                                                    |                         | Select the top 5 cm  | 15P.5C categories you serve            |        | Respo   | nsibility Rating         | O No                                                   |                     |                          |          |   |
| Financial & Legal Information  Accelerate Diabled Ed Protectors  Currencia & Editor Store Options  Solicit of the currence you profer  DUKS Noted or Information - not publiced by you patio profe  Bindia from the mathematication - not public profe                                                                                                    |                         |                      |                                        |        |         |                          | Not Sure      If your company has been                 | aled by a social re | sponsibility apency, inc | ficale # |   |
| Financial & Legal Information  Accelerate Diabled Edit Polenaces  Currendes Beleta Some Options Stand at the currence yea peter  DUKS Namede  G them themation – not patitized to your politie  G themation themation – not patitized to your politie                                                                                                    |                         |                      |                                        |        |         |                          | here.                                                  |                     |                          |          |   |
| Financial & Legal Information  Accelerate Disable Ell Pelences  Currencise Disable Ell Pelences  Gate of the currencise you prefir  DUNS Studie  Gate themation - set patiented by your patie prefix  Gate themation - set patiented by your patie prefix                                                                                                    |                         |                      |                                        |        |         |                          |                                                        |                     |                          |          |   |
| Accorden Dhadhed Edit Phylemetes     Accorden Dhadhed Edit Phylemetes     Second Dhadhed Edit Phylemetes     Second Dhadhed     Second Dhadhed Edit Phylemetes     Second Dhadhed     Seco                                                                                                    | Financial & Legal I     | Informatio           | on                                     |        |         |                          |                                                        |                     |                          |          |   |
| Accelerate Diability EdiProfessions Currently EdiProfessions Select af the commons you prefer DUNS Number  Build and the patitude to your patitude prefer Build after an exceleration and patitude to your patitude prefer Build after and additionation and patitude to your patitude prefer Build after and additionation and patitude to your patitude prefer Build after and additionation and patitude to your patitude prefer Build after additionation and patitude to your patitude prefer Build after additionation and patitude prefer Build after additionation and patitude prefer Build after additionation and patitude prefer Build after additionation and patitude prefer Build after additionation and patitude prefer Build after additionation and patitude prefer Build after additionation and patitude prefer Build after additionation and patitude prefer Build after additionation and patitude prefer Build after additionation and patitude prefer Build after additionation and patitude prefer Build after additionation and patitude prefer Bu                                                                                                    |                         |                      |                                        |        |         |                          |                                                        |                     |                          |          |   |
| Currencial Solar Solar Options Anticipal Listing information for involving<br>Solar of the summittee partner  DUKS Number                                                                                                    | Accelerate              | Disabled Edit        | Preferences                            |        | _       |                          | 1 Most cu                                              | stomers requi       | re Legal Entity          |          |   |
| Statel at the distinction yes perform<br>DVMS Number                                                                                                    | Currencies              | Select Some O        | Iptions                                |        |         | idd Legal Entity         | information                                            | for invoicing       |                          |          |   |
| DUNS Number                                                                                                    |                         | select all the curre | ncies you prefer                       |        |         |                          |                                                        |                     |                          |          |   |
| 🕍 secure internation — indi published to your public profile                                                                                                    | DUNS Number             | 0.0000               |                                        |        |         |                          |                                                        |                     |                          |          |   |
|                                                                                                    |                         | Secure Inform        | ation — not published to your public p | Jooffe |         |                          |                                                        |                     |                          |          |   |
|                                                                                                    |                         |                      |                                        |        |         |                          |                                                        |                     | Cancel                   | Sava     |   |

• Sélectionnez « Français (Belgique) ».

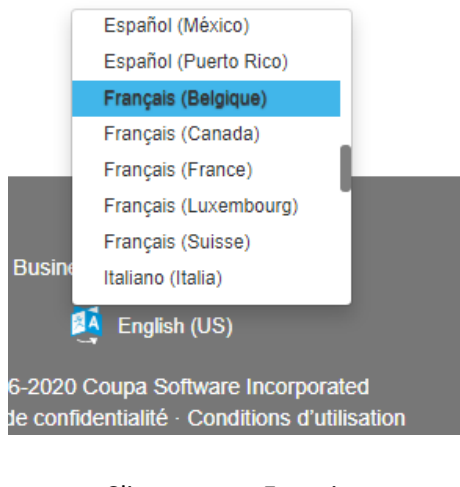

• Cliquez sur « Enregistrer ».

Annuler Enregistrer

• Vous pouvez fermer l'écran suivant.

| A | Action nécessaire : Mettre à jour les informations du client                                                                                                    | x |
|---|----------------------------------------------------------------------------------------------------|---|
|   | 1 client vous demande de l'informer directement des mises à jour de votre profil.<br>Sélectionnez chaque client auquel vous souhaitez envoyer une notification et nous vous<br>aiderons rapidement à partager vos informations avec lui par courrier électronique. (Note :<br>certains clients peuvent ne pas avoir d'adresse e-mail de contact répertoriée).<br>Luminus |   |
|   | Fermer                                                                                                    |   |

Vous êtes maintenant inscrit sur le Coupa Supplier Portal. Vous devez maintenant passer par quelques étapes pour pouvoir facilement envoyer vos factures à Luminus à l'avenir.

- Choisissez « Profil/Demandes d'informations » et vérifiez que le profil Luminus est • sélectionné.
- Cliquez sur « Configuration d'entité juridique ». •

|   | <b>çeoupa</b> suj       | pplierportal           |                                       |        |            | то         | M -   NOTIFICATIONS 1   AIDE - |
|---|-------------------------|------------------------|---------------------------------------|--------|------------|------------|--------------------------------|
|   | Accueil Pro             | ofil Commandes         | Feuilles de service/temps             |        |            | Catalogues |                                |
|   |                         | xtensions Configu      |                                       |        |            |            |                                |
|   | Votre profil De         | emandes d'informations |                                       |        |            |            |                                |
| F | Profil Luminus          |                        |                                       |        |            |            |                                |
|   |                         |                        |                                       |        |            |            |                                |
|   | Contactez directement   | t ce client pour a     | ctualiser vos information             | ons.   |            |            |                                |
|   |                         |                        |                                       |        |            |            |                                |
|   |                         |                        |                                       |        |            |            |                                |
|   | Adresse                 |                        |                                       |        |            |            |                                |
|   | Ligne d'adresse 1       | Avenue Houba de        | Strooper 145                          |        |            |            |                                |
|   | Ligne d'adresse 2       |                        |                                       |        |            |            |                                |
|   | Ville                   | Brussel                |                                       |        |            |            |                                |
|   | État                    |                        |                                       |        |            |            |                                |
|   | Code postal             | 1020                   |                                       |        |            |            |                                |
|   | Pays                    | Belgium                |                                       |        |            |            |                                |
|   | Contact                 |                        |                                       |        |            |            |                                |
|   | Prénom                  | Yorick                 |                                       |        |            |            |                                |
|   | Nom                     | Philippette            |                                       |        |            |            |                                |
|   | Courrier électronique   | yorick.philippette@    | edfluminus.be                         |        |            |            |                                |
|   | Téléphone (bureau)      |                        |                                       |        |            |            |                                |
|   | Numéro de télécopie     |                        |                                       |        |            |            |                                |
|   | Financo e               |                        |                                       |        |            |            |                                |
|   | Numéro d'identification | 1 privee               |                                       |        |            |            |                                |
|   | fiscale                 |                        |                                       |        |            |            |                                |
|   | N° DUN S                |                        |                                       |        |            |            |                                |
|   | Adresses de p           | aiement 🗛 🕫            | ction privée                          |        |            |            |                                |
|   |                         |                        |                                       |        |            |            |                                |
|   | Pour gérer les          | adresses d'enve        | oi, consultez la section<br>iuridique | Config | guration d | entité     |                                |
|   |                         |                        | Januarquo.                            |        |            |            |                                |

Cliquez sur « Ajouter une entité juridique » (en haut à droite de votre écran). •

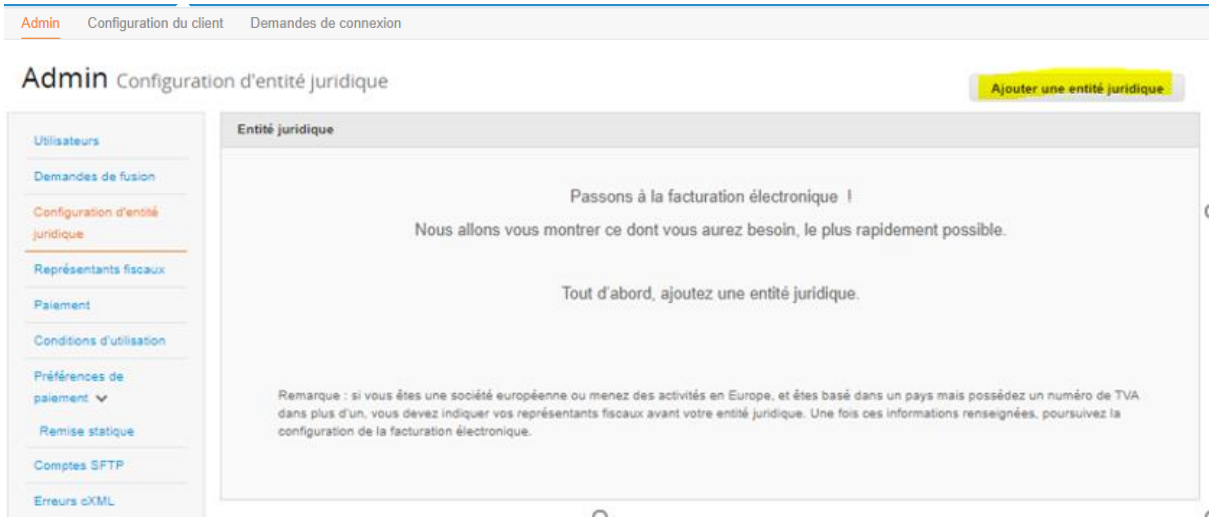

- Remplissez le nom de votre entreprise et sélectionnez « Belgique ».
- Cliquez sur « Continuer ».

| La configuration de vos détails professionnels dans Coupa vous permettront de satisfaire plus facilement<br>es exigences de votre client en termes de facturation et de palement. Pour des résultats optimaux avec<br>vos clients actuels et futurs, renseignez le plus d'informations possible. |                                                                                                    | Où votre société est-elle située                                                                                                | e ?                                                                                                    |
|----------------------------------------------------------------------------------------------------|----------------------------------------------------------------------------------------------------|----------------------------------------------------------------------------------------------------|----------------------------------------------------------------------------------------------------|
| Nom de l'entité DEMO SA<br>juridique     Pays Belgique     Belgique     du nom officiel de votre     société auprès du     gouvernement local et du pays     dans lequel elle est située.                                                                                                    | a configuration de vos détails<br>s exigences de votre client e<br>os clients actuels et futurs, re | professionnels dans Coupa vous perme<br>n termes de facturation et de paiement. It<br>nseignez le plus d'informations possible. | ttront de satisfaire plus facilement<br>Pour des résultats optimaux avec                                                 |
|                                                                                                    | * Nom de l'entité<br>juridique<br>Pays                                                              | DEMO SA<br>Belgique                                                                                                    | Il s'agit du nom officiel de votre<br>société auprès du<br>gouvernement local et du pays<br>dans lequel elle est située. |

- *Numéro d'immatriculation* : numéro d'entreprise (numéro de TVA sans BE)
- Lieu d'immatriculation : le siège social de la société
- Entités juridiques d'enregistrement : sélectionnez ici « UBO »
- Type de société : forme de société (p.ex. SA, ASBL, SNC, ...)
- Cliquez sur « Enregistrer et continuer ».

| Informations diverses                                                                      |                                                                                                    |                             |                                                                               |   |  |
|--------------------------------------------------------------------------------------------|----------------------------------------------------------------------------------------------------|-----------------------------|-------------------------------------------------------------------------------|---|--|
|                                                                                            | 1 2 3 4                                                                                                    |                             |                                                                               |   |  |
| La configuration de vos déta<br>facilement les exigences de<br>optimaux avec vos clients a | ails professionnels dans Coupa vous<br>votre client en termes de facturation<br>ctuels et futurs, renseignez le plus d'i | permet<br>et de p<br>nforma | ttront de satisfaire plus<br>paiement. Pour des résultats<br>ttions possible. |   |  |
| * Nom de l'entité<br>juridique                                                             | DEMO SA                                                                                                    |                             |                                                                               | l |  |
| Pays/Région                                                                                | Belgique                                                                                                    | -                           | Dans certains pays/certaines<br>régions, des informations                     | 1 |  |
| * Numéro<br>d'immatriculation au<br>registre du commerce                                   | 0403543160                                                                                                    | 1                           | spécifiques sur la société<br>doivent apparaître sur la                       | l |  |
| * Lieu d'immatriculation                                                                   | Bruxelles                                                                                                    | I                           | facture.                                                                      | 1 |  |
| * Entités juridiques<br>d'enregistrement                                                   | UBO                                                                                                    | 0                           |                                                                               | l |  |
| État de liquidation                                                                        |                                                                                                    | 1                           |                                                                               | 1 |  |
| * Type de société                                                                          | SA                                                                                                    | 0                           |                                                                               | 1 |  |
|                                                                                            |                                                                                                    | 5                           |                                                                               |   |  |

- Vérifiez vos coordonnées et entrez votre numéro de TVA (format : BE0999999999)
- Cliquez sur « Enregistrer et continuer ».

| Parlez de votre société à vos clients |                                                  |                                                                   |  |  |
|---------------------------------------|--------------------------------------------------|-------------------------------------------------------------------|--|--|
| 1 2 3 4                               |                                                  |                                                                   |  |  |
|                                       |                                                  |                                                                   |  |  |
| Pour quels clients souhaite           | z-vous afficher ces informations ?               |                                                                   |  |  |
| Tout                                  |                                                  |                                                                   |  |  |
| 🗹 Luminus                             |                                                  |                                                                   |  |  |
| Depuis quelle adresse état            | olissez-vous la facture ?                        |                                                                   |  |  |
| * Ligne D'Adresse 1                   | Avenue Houba de Strooper 145                     |                                                                   |  |  |
| Ligne D'Adresse 2                     |                                                  | REQUIS POUR LA                                                    |  |  |
| * Ville                               | Bruxelles                                        | FACTURATION                                                       |  |  |
| État                                  |                                                  | Saisissez l'adresse de votre<br>entité juridique. Il s'agit de la |  |  |
| * Code Postal                         | 1020                                             | même adresse que celle où                                         |  |  |
| Pays                                  | Belgique                                         | vous recevez vos documents                                        |  |  |
|                                       | Vtiliser cette adresse comme adresse de paier    | nent (                                                            |  |  |
|                                       | Utiliser cette adresse comme adresse d'envoi     | 0                                                                 |  |  |
|                                       |                                                  |                                                                   |  |  |
| Quel est votre numéro d'ide           | entification fiscale? 🕧                          |                                                                   |  |  |
| Pays                                  | Belgique                                         | ▼ ×                                                               |  |  |
| * Numéro de TVA                       | BE0403543160                                     | ]                                                                 |  |  |
|                                       | Je souhaite utiliser cette information comme num | éro fiscal local                                                  |  |  |
| Aiouter u                             | n numéro d'identification fiscale supplémentaire | _                                                                 |  |  |
|                                       |                                                  |                                                                   |  |  |
| Divers                                |                                                  |                                                                   |  |  |
| Code de l'adresse                     |                                                  | 0                                                                 |  |  |
| d'etablissement de la<br>facture      |                                                  | ~                                                                 |  |  |
| Langue Préférée                       | Français (Belgique) 🗸                            |                                                                   |  |  |
|                                       |                                                  |                                                                   |  |  |
|                                       |                                                  | Annuler Enregistrer et continuer                                  |  |  |

Ensuite, vous devez choisir comment vous voulez recevoir vos paiements. C'est important que vous choisissez TYPE DE PAIEMENT : COMPTE BANCAIRE Puis vous appuyez « enregistrer et continuer »

|                                                                                                    | 1 2 3 4                                                   |                    |         |             |              |
|----------------------------------------------------------------------------------------------------|-----------------------------------------------------------|--------------------|---------|-------------|--------------|
| pe de paiement Adresse                                                                                                    | <b>~</b>                                                  |                    |         |             | *            |
| elle est votre adresse de                                                                                                    | paiement ?                                                |                    |         |             |              |
| Ligne D'Adresse 1 te                                                                                                    | eststraat                                                 |                    |         |             |              |
| Ligne D'Adresse 2                                                                                                    |                                                           |                    |         |             |              |
| Ville te                                                                                                    | estdorp                                                   |                    |         |             |              |
| Région                                                                                                    |                                                           |                    |         |             |              |
| Code Postal 1                                                                                                    | 234                                                       |                    |         |             |              |
| Pays/Région E                                                                                                    | Selgique                                                  |                    |         |             | -            |
|                                                                                                    |                                                           |                    | Annuler | Enregistrer | et continuer |
|                                                                                                    |                                                           |                    |         |             |              |
|                                                                                                    |                                                           | 3                  |         |             |              |
|                                                                                                    | 12                                                        | 3 4                |         |             |              |
|                                                                                                    | 12                                                        | 3 4                |         |             |              |
| ype de paiement Compte ba                                                                                                    | 1 2                                                       | 3 4                |         |             |              |
| ype de paiement Compte ba                                                                                                    | 12                                                        | 3 4                |         |             |              |
| ype de palement Compte ba                                                                                                    | 1 2                                                       | 3 4<br>compte ? () |         |             |              |
| ype de paigment Compte ba                                                                                                    |                                                           | 3 4<br>compte ? 7  |         |             |              |
| ype de paigment Compte ba<br>Jelles sont les coordoni<br>Pays/région du compte<br>bancaire:                                                                                                    | 1 2<br>noaire y<br>nées bancaires de votre d              | 3 4<br>compte ? () |         |             |              |
| ype de paiement Compte ba<br>Jelles sont les coordoni<br>Paysirégion du compte<br>bancaire:<br>Devise du compte                                                                                                    | 1 2<br>neire v<br>nées bancaires de votre d<br>Belgique   | 3 d                |         |             |              |
| ype de paiement Compte ba<br>Jelles sont les coordoni<br>Pays/région du compte<br>bancaire:<br>Devise du compte<br>bancaire:                                                                                                    | 1 2<br>neire v<br>nées bancaires de votre d<br>Belgique   | 3 4<br>compte ? 0  |         |             |              |
| ype de paiement Compte ba<br>Jelles sont les coordoni<br>Pays/région du compte<br>bancaire:<br>Devise du compte<br>bancaire:<br>Nom du bénéficiaire:                                                                                                    | 1 2                                                       | 3 d                |         |             |              |
| ype de paiement Compte ba<br>Jelles sont les coordoni<br>Paysirégion du compte<br>bancaire:<br>Devise du compte<br>bancaire:<br>Nom du bénéficiaire:<br>* Nom de la banque:                                                                                                    |                                                           | 3 d                |         |             |              |
| ype de paiement Compte ba<br>Jelles sont les coordoni<br>Pays/région du compte<br>bancaire:<br>Devise du compte<br>bancaire:<br>Nom du bénéficiaire:<br>• Nom de la banque:<br>• Numéro de compte:                                                                                                    |                                                           | 3 4<br>compte ? 0  |         |             |              |
| ype de paiement Compte ba<br>Jelles sont les coordoni<br>Pays/région du compte<br>bancaire:<br>Devise du compte<br>bancaire:<br>Nom du bénéficiaire:<br>• Nom de la banque:<br>• Numéro de compte:                                                                                                    |                                                           | 3 4<br>compte ? 0  | 0       |             |              |
| ype de paiement Compte ba<br>Jelles sont les coordoni<br>Pays/région du compte<br>bancaire:<br>Devise du compte<br>bancaire:<br>Nom du bénéficiaire:<br>• Nom de la banque:<br>• Numéro de compte:<br>Confirmer le numéro de                                                                                                    | 2  noire  n  noire  n  n  n  n  n  n  n  n  n  n  n  n  n | 3 4                | 0       |             |              |
| ype de paiement Compte ba<br>Jelles sont les coordoni<br>Pays/région du compte<br>bancaire:<br>Devise du compte<br>bancaire:<br>Nom du bénéficiaire:<br>• Nom du bénéficiaire:<br>• Nom de la banque:<br>• Numéro de compte:<br>Confirmer le numéro de<br>compte:                                                                                         | 1 2                                                       | 3 4                | 0       |             |              |
| ype de paiement Compte ba<br>Jelles sont les coordoni<br>Pays/région du compte<br>bancaire:<br>Devise du compte<br>bancaire:<br>Nom du bénéficiaire:<br>• Nom du bénéficiaire:<br>• Nom de la banque:<br>• Numéro de compte:<br>Confirmer le numéro de<br>compte:<br>IEAN:                                                                                |                                                           | 3 4                | 0       |             |              |
| ype de paiement Compte ba<br>Jelles sont les coordoni<br>Pays/région du compte<br>bancaire:<br>Devise du compte<br>bancaire:<br>Nom du bénéficiaire:<br>• Nom du bénéficiaire:<br>• Nom de la banque:<br>• Numéro de compte:<br>Confirmer le numéro de<br>compte:<br>JBAN:                                                                                |                                                           | 3 4                | 0       |             |              |
| ype de paiement Compte ba<br>Jelles Sont les coordoni<br>Pays/région du compte<br>bancaire:<br>Devise du compte<br>bancaire:<br>Nom du bénéficiaire:<br>• Nom du bénéficiaire:<br>• Nom de la banque:<br>• Numéro de compte:<br>Confirmer le numéro de<br>compte:<br>IBAN:<br>Confirmer l'IBAN:                                                           |                                                           | 3 4                | 0       |             |              |
| ype de paiement Compte ba<br>uelles sont les coordoni<br>Pays/région du compte<br>bancaire:<br>Devise du compte<br>bancaire:<br>Nom du bénéficiaire:<br>Nom du bénéficiaire:<br>Nom du bénéficiaire:<br>Nom de la banque:<br>Nom de la banque:<br>Numéro de compte:<br>Confirmer le numéro de<br>compte:<br>IBAN:<br>Confirmer l'IBAN:<br>Code SWIFT/BIC: |                                                           | 3 4                | 0       |             |              |

- Pays/région du compte bancaire : Belgique
- *Nom de la banque :* nom de votre banque
- Numéro de compte : prenez les 9 chiffres en gras de votre IBAN ex. BE79735024070233
- Confirmer numéro de compte : répétez votre « numéro de compte »
- IBAN : entrez votre numéro IBAN complet
- Confirmer l'IBAN : remplissez encore une fois votre numéro IBAN
- Code SWIFT/BIC : entrez votre code SWIFT/BIC
- Cliquez sur « Enregistrer et continuer ».

Où souhaitez-vous que le paiement vous soit adressé ?

|                                        | 1 2 3 4                            |                                  |  |  |  |  |
|----------------------------------------|------------------------------------|----------------------------------|--|--|--|--|
|                                        |                                    |                                  |  |  |  |  |
| * Type de paiement Compte bancaire 🐱   |                                    |                                  |  |  |  |  |
| Quelles sont les coordon               | nées bancaires de votre compte ? 🕧 |                                  |  |  |  |  |
| Pays/région du compte<br>bancaire:     | Belgique                           |                                  |  |  |  |  |
| Devise du compte<br>bancaire:          | EUR 🗸                              |                                  |  |  |  |  |
| Nom du bénéficiaire:                   | DEMO SA                            |                                  |  |  |  |  |
| * Nom de la banque:                    | СВС                                |                                  |  |  |  |  |
| * Numéro de compte:                    | 350240702                          | 0                                |  |  |  |  |
| Confirmer le numéro de<br>compte:      | 350240702                          |                                  |  |  |  |  |
| IBAN:                                  | BE79735024070233                   | 0                                |  |  |  |  |
| Confirmer l'IBAN:                      | BE79735024070233                   |                                  |  |  |  |  |
| Code SWIFT/BIC:                        | KREDBEBB                           | 0                                |  |  |  |  |
| Type de compte<br>bancaire:            | Business                           |                                  |  |  |  |  |
| Quelle est l'adresse de fi             | liale de votre banque ?            |                                  |  |  |  |  |
| Ligne d'adresse 1:                     |                                    |                                  |  |  |  |  |
| Ligne d'adresse 2:                     |                                    |                                  |  |  |  |  |
| Ville:                                 |                                    |                                  |  |  |  |  |
| État:                                  |                                    |                                  |  |  |  |  |
| Code postal:                           |                                    |                                  |  |  |  |  |
| Qualla est votra adresse de pajament 2 |                                    |                                  |  |  |  |  |
|                                        |                                    |                                  |  |  |  |  |
| Ligne D'Adresse 1                      | Avenue Houba de Strooper 146       |                                  |  |  |  |  |
| Ville                                  | Bruxelles                          |                                  |  |  |  |  |
| État                                   |                                    |                                  |  |  |  |  |
| Code Postal                            | 1020                               |                                  |  |  |  |  |
| Pays/Région                            | Belgique                           |                                  |  |  |  |  |
|                                        |                                    |                                  |  |  |  |  |
|                                        |                                    | Annuler Enregistrer et continuer |  |  |  |  |

## • Cliquez sur « Suivant ».

| Où sou                                                                                                    | haitez-vous que le paiemer                                                                        | nt vous soit adre            | ssé ?                        |  |  |
|----------------------------------------------------------------------------------------------------|---------------------------------------------------------------------------------------------------|------------------------------|------------------------------|--|--|
|                                                                                                    | 1 2 3 4                                                                                           |                              |                              |  |  |
| Les adresses de paiement indiq<br>une adresse de paiement » pou                                           | uent à vos clients où ils doivent envoyer leurs :<br>r ajouter de nouveaux lieux, ou sur Suivant. | factures. Cliquez Ajouter    | une adresse de paiement      |  |  |
| Compte Remise                                                                                             | Adresse de paiement                                                                               | Statut                       |                              |  |  |
| Avenue Houba de Strooper 145     Actif       BC     Bruxelles       T     1020       Provide     Belgique |                                                                                                   |                              |                              |  |  |
| D                                                                                                    | epuis quel endroit expédie                                                                        | z-vous des bier              | าร ?                         |  |  |
|                                                                                                    | 1 2 3 4                                                                                           |                              |                              |  |  |
| Plusieurs pays exigent l'indicat<br>où votre entité juridique est imi                                     | ion des détails d'expédition sur la facture lor:<br>natriculée.                                   | squ'ils diffèrent de ceux de | l' Ajouter l'adresse d'envoi |  |  |
| Titre                                                                                                    |                                                                                                   | Statut                       |                              |  |  |
| Avenue Houba de Strooper 145<br>Bruxelles<br>1020<br>Belgique                                             |                                                                                                   | Actif                        | Gérer                        |  |  |
|                                                                                                    |                                                                                                   | Désactiver l'e               | entité juridique Terminé     |  |  |

La configuration est terminée. Vous êtes maintenant inscrit sur le Coupa Supplier Portal de Luminus. Cliquez sur « Terminé » afin de fermer l'écran.

| Configuration terminée                                                        |                                                                     |                                                  |      |  |  |
|-------------------------------------------------------------------------------|---------------------------------------------------------------------|--------------------------------------------------|------|--|--|
|                                                                               | 1 2 3 4                                                             |                                                  |      |  |  |
|                                                                               | $\checkmark$                                                        |                                                  |      |  |  |
|                                                                               | Félicitation                                                        | s !                                              |      |  |  |
| Cette e                                                                       | ntité juridique peut désormais être utili                           | sée sur les nouvelles factures.                  |      |  |  |
| Pour être payé - La plupa<br>paiement en plus de four                         | rt des clients requièrent que ve<br>nir cette information sur la fa | ous leur envoyiez ces informations de<br>acture. |      |  |  |
| <ul> <li>Cliquez sur le Onglet Profi<br/>informations de paiement.</li> </ul> | I pour savoir si votre client pos                                   | sède un formulaire de collecte des               |      |  |  |
| <ul> <li>Dans le cas contraire, vous</li> </ul>                               | s devrez utiliser un autre cana                                     | pour procéder à l'envoi.                         |      |  |  |
|                                                                               |                                                                     |                                                  |      |  |  |
|                                                                               | Aller dans la section Factures                                      | Revenir à la section d'administration            | niné |  |  |
|                                                                               |                                                                     | Aller dans la section Comman                     | ndes |  |  |

## Informations supplémentaires

#### Gérer les données de votre entreprise

Une fois votre inscription terminée, vous recevrez un autre e-mail. Il n'y a pas d'action complémentaire à effectuer. L'e-mail est envoyé afin de pouvoir modifier vos données comme indiqué ci-dessous.

Vous pouvez modifier vos données du profil Luminus, si nécessaire.

• Après avoir effectué vos changements, cliquez sur « Soumission pour approbation ».

| 0                      | coupa su                    | pplier port                       | al                |                     |                |               |                 |                   | TOM ~   NOTIF       | ICATIONS 1   AID                                                                                                    | E×     |
|------------------------|-----------------------------|-----------------------------------|-------------------|---------------------|----------------|---------------|-----------------|-------------------|---------------------|----------------------------------------------------------------------------------------------------|--------|
| Ad                     | ccueil Pr                   | ofil Comm                         | andes F           | euilles de serv     | vice/temps     | ASN           | Factures        | Catalogu          | es Performar        | nces commerciales                                                                                                    |        |
|                        | ourcing E                   | xtensions                         | Configurati       |                     |                |               |                 |                   |                     |                                                                                                    |        |
| Va                     | otre profil 🛛 🖸             | lemandes d'infori                 | nations           |                     |                |               |                 |                   |                     |                                                                                                    |        |
|                        | _                           |                                   |                   |                     |                |               |                 |                   |                     |                                                                                                    |        |
| Luminus                |                             |                                   |                   |                     |                |               |                 | Profil            | Luminus             |                                                                                                    | ~      |
|                        |                             |                                   |                   |                     |                |               |                 |                   |                     | 0                                                                                                    |        |
|                        | Informations<br>Fournisseur | KBVB                              |                   |                     |                |               |                 |                   |                     |                                                                                                    |        |
|                        |                             | Instructio                        | ons               |                     |                |               |                 |                   |                     |                                                                                                    |        |
|                        |                             | Please note tha                   | t you can not i   | update the VAT o    | r company re   | gistration nu | imber. If you I | have a new one    | a new Customer P    | ofile needs to be                                                                                                    |        |
|                        |                             | created. In that                  | case, please o    | contact your Lumi   | inus Contact I | Person.       | er you supply   | matches those     | registered on the F | ropean                                                                                                    |        |
|                        |                             | Commission we                     | bsite: https://e  | ec.europa.eu/taxa   | ition_customs  | s/vies/       | er you soppij   | 11001122 01020    | registered of the e | and present                                                                                                    |        |
| * Si                   | upplier Name                | Fédération Bel                    | ge de Footba      |                     |                |               |                 |                   |                     |                                                                                                    |        |
| Adresse                | principale                  |                                   |                   |                     |                |               |                 |                   |                     |                                                                                                    |        |
|                        | Pavs                        | Belgique                          |                   |                     | ~              |               |                 |                   |                     |                                                                                                    |        |
| Norr                   | de l'adresse                |                                   |                   |                     |                |               |                 |                   |                     |                                                                                                    |        |
| Ad                     | resse postale               | Avenue Houba                      | de Strooper       |                     |                |               |                 |                   |                     |                                                                                                    |        |
| Adre                   | sse postale 2               |                                   |                   |                     |                |               |                 |                   |                     |                                                                                                    |        |
|                        | Ville                       | Brussel                           |                   |                     |                |               |                 |                   |                     |                                                                                                    |        |
|                        | État, région                | 1020                              |                   |                     |                |               |                 |                   |                     |                                                                                                    |        |
| Code de l'             | emplacement                 | 1020                              |                   |                     |                |               |                 |                   |                     |                                                                                                    |        |
|                        | Boîte postale               |                                   |                   |                     |                |               |                 |                   |                     |                                                                                                    |        |
| Code                   | postal, boîte               |                                   |                   |                     |                |               |                 |                   |                     |                                                                                                    |        |
|                        | postale                     |                                   |                   |                     |                |               |                 |                   |                     |                                                                                                    |        |
|                        |                             | Primary Address                   | s: At a minimu    | m please fill in St | reet Address,  | City, Posta   | Code and C      | ountry or your fi | rm will be rejected |                                                                                                    |        |
| Comr                   | nission Code                | Commission and                    | in and a second d |                     |                |               |                 |                   |                     |                                                                                                    |        |
|                        |                             | If you change yo                  | aur primary co    | ntant porron, it cl | hould be appr  | round by the  | formor prima    |                   | and Luminus haf     | vo obanan is                                                                                                    |        |
|                        |                             | taken into accou                  | unt.              | niau person, it si  |                | loved by the  | former prime    | ily contact pers  |                     | ine criainge is                                                                                                    |        |
| * Contact principal    | l (un seul                  | possible)                         |                   |                     | 0              |               |                 |                   |                     |                                                                                                    |        |
| * Prénor               | Vorick                      |                                   |                   |                     |                |               |                 |                   |                     |                                                                                                    |        |
| * Non                  | Philippett                  | ie .                              |                   |                     |                |               |                 |                   |                     |                                                                                                    |        |
| * E-mail Address       | s yorick.phi                | iippette@edflur                   | ninı 🕧            |                     |                |               |                 |                   |                     |                                                                                                    |        |
| Phone Numbe            | r États-Uni                 | s/Canada 🛩                        |                   |                     |                |               |                 |                   |                     |                                                                                                    |        |
|                        |                             | 650-555                           | -1212             |                     |                |               |                 |                   |                     |                                                                                                    |        |
|                        |                             |                                   |                   |                     |                |               |                 |                   |                     |                                                                                                    |        |
| * Purchase Order Email | benjamin.ş                  | joeders@footb                     | el.e 🕧            |                     |                |               |                 |                   |                     |                                                                                                    |        |
| * Preferred PO         | en 🗸                        |                                   |                   |                     |                |               |                 |                   |                     |                                                                                                    |        |
| Language               | Language for                | PO emailing                       |                   |                     |                |               |                 |                   |                     |                                                                                                    |        |
| Bank details type      | O IBAN re                   | gistered                          |                   |                     |                |               |                 |                   |                     |                                                                                                    |        |
|                        | O Non IBA<br>Select one of  | N registered<br>the above choices | i to add a new i  | bank account to ye  | our Luminus S  | upplier Profi | le              |                   |                     |                                                                                                    |        |
|                        | less -                      |                                   |                   |                     |                |               |                 |                   |                     |                                                                                                    |        |
|                        | import                      | ant Noti                          | ce                |                     |                |               |                 |                   |                     |                                                                                                    |        |
|                        | Click on "Ad                | id Remit-To" to                   | add a new b       | ank account to      | your Lumin     | us Supplie    | r Profile       |                   |                     |                                                                                                    |        |
| I                      | Select "Inac                | tive" in the "Act                 | tive" field to r  | remove an exist     | ting bank ac   | count from    | your Lumin      | us Supplier P     | ofile               |                                                                                                    |        |
|                        |                             |                                   |                   |                     |                | Refus         | H               | Enregistrer       | Source              | ssion pour appre                                                                                                    | bation |
|                        |                             |                                   |                   |                     |                |               |                 |                   |                     | and the second second se |        |